# 債権受領時の手順

❖概要

- ✓ 受領した債権内容の確認方法は通知情報一覧から債権内容を確認します。
- ✓ 受領した債権に対して、異議がある場合は、記録予定日から5銀行営業日後(記録予定日当日含む)までの間に取消請求をすることが可能です。

## 債権受領時の確認手順

▶ ログイン後、トップ画面の通知情報一覧ボタンをクリックしてください。

1. トップ画面

| けんしんでんさいサービス             |            |                                   |           |                            |                                                                                                    | 法               | でんさい花子:ログイン・<br><b>人IBへ戻る</b> ログアウト |                    |
|--------------------------|------------|-----------------------------------|-----------|----------------------------|----------------------------------------------------------------------------------------------------|-----------------|-------------------------------------|--------------------|
|                          |            |                                   |           | 最終操作日時:2009/05/01 15:00:00 |                                                                                                    |                 |                                     |                    |
| トップ 債権情報照会 債権発生請求 債権譲渡請求 |            |                                   |           | 債権一括請求                     | 融资申込                                                                                                    | その他請求           | 管理業務                                |                    |
|                          |            |                                   |           |                            |                                                                                                    |                 |                                     |                    |
| トップ                      | t          |                                   |           |                            |                                                                                                    |                 |                                     | SCCTOP1110         |
| ■ D2                     | ダインフ       | アカウント 情報                          |           |                            |                                                                                                    |                 |                                     |                    |
| 株式<br>でん<br>ban          | く会社<br>さい花 | 大空商事<br>子 様<br>Mozora co in       |           |                            |                                                                                                    |                 | 前回ご利用<br>2009/04/                   | 日時<br>(30.13:15:02 |
| ■ で/                     | んさい        | 銀行からのお知らせ                         |           |                            |                                                                                                    |                 | 2000/04/                            | 001010.02          |
| シ                        | ステム        | 更改について                            |           |                            |                                                                                                    |                 |                                     |                    |
| <b></b>                  | ₽,成21坌     | ≢5月22日より、リニューアルいた                 | します。      |                            |                                                                                                    |                 |                                     |                    |
|                          |            |                                   |           |                            |                                                                                                    |                 |                                     |                    |
| ■ 通:                     | 知情         | 被一覧                               |           |                            |                                                                                                    |                 |                                     |                    |
| 10                       | 洋和         | ご案内日                              | 時<br>理番号) |                            |                                                                                                    | [通知の種類]<br>タイトル |                                     |                    |
|                          | 羊細         | 2010/11/21 13:43<br>(10000001119) |           | [発生記録(儀)<br>発生記録請求         | 務者請求) 記録請求]<br>(結果詳細                                                                                                    |                 |                                     |                    |
|                          | ¥₩         | 2010/11/18 13:00<br>(10000001118) |           | [発生記録(債)<br>発生記録請求         | 務者請求)記録請求]<br>(結果詳細                                                                                                    |                 |                                     |                    |
| 2                        | 詳細         | 2010/10/10 12:33<br>(10000001117) |           | [譲渡記錄講]<br>譲渡記録請求          | Na Aliana Aliana Aliana Aliana Aliana Aliana Aliana Aliana Aliana Aliana Aliana Aliana Aliana Aliana Aliana Ali<br>Aliana Aliana Aliana Aliana Aliana Aliana Aliana Aliana Aliana Aliana Aliana Aliana Aliana Aliana Aliana Aliana A |                 |                                     |                    |
| 2                        | 羊細         | 2010/09/12 11:53<br>(10000001115) |           | [発生記錄(債)<br>発生記録請求         | 務者請求) 記録請求]<br>[結果詳細                                                                                                    |                 |                                     |                    |
| 2                        | 詳細         | 2010/09/10 10:23<br>(10000001114) |           | [発生記録(債<br>発生記録請求          | 務者請求) 記録請求]<br>(結果詳細                                                                                                    |                 |                                     |                    |
| i                        | 通知情        | 報一覧                               |           |                            |                                                                                                    |                 |                                     |                    |

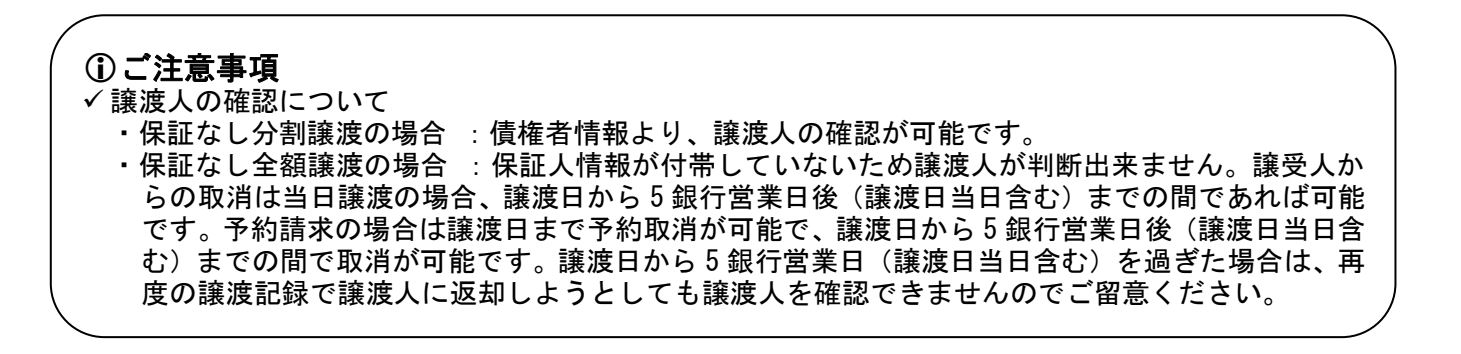

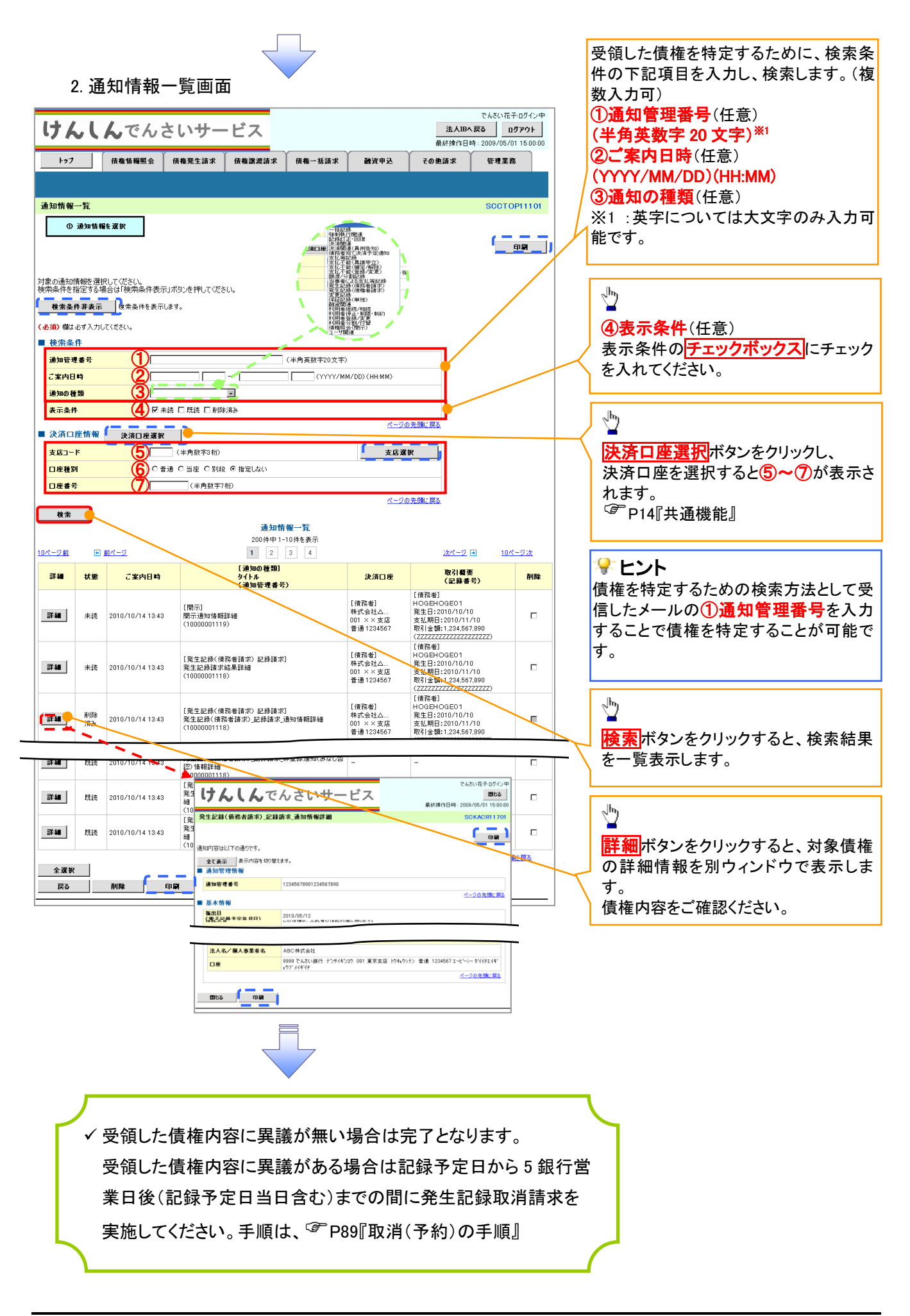

| (取消(予約)の手順                                                                                                    |                                    |
|----------------------------------------------------------------------------------------------------|------------------------------------|
| ▶トップ画面の債権発生請求タブをクリックしてください。                                                                                                    | ,                                  |
|                                                                                                    | 債務者による予約取消も同様手順で<br>す。             |
| でんだい花子ログイン中         でんだい花子ログイン中           法人取んでんさいサービス         近方の           トップ         俳亀菊樫医会         俳亀葉建語求         俳亀葉建語求         俳亀葉建語求         健亀 新聞         受けたい         日の         日の | い。                                 |
| <ul> <li>         ● 債権発生請求メニュー              依務者請求             ・生記孫(債務者請求)の登録/取消移行います。          </li> <li>             依備者請求               発生記録(債権者請求)の登録/取消移行います。      </li> </ul>                                                                                                    |                                    |
| 2. 発生記録(債務者請求)メニュー画面                                                                                                    |                                    |
| でんだい花子ログイン中<br>けんしんでんさいサービス<br>最終情作日時: 2009/05/01 15:00:00                                                                                                    |                                    |
| ▶57 (後希情報照会) (後希第生語求 (後希認規語求 ) 後後一話語求   過渡申込   その他語求   管理業務<br>通過者請求   後後書請求                                                                                                    |                                    |
| 発生記録(債務者請求)メニュー         SCC MNU1 2201                                                                                                    |                                    |
| <ul> <li>■ 発生記録メニュ〜</li> <li>         登録</li></ul>                                                                                                    | <sup> </sup><br>取消 ボタンをクリックしてください。 |
|                                                                                                    |                                    |

| ♥取消可能な取引 |                                          |                     |      |   |  |  |  |
|----------|------------------------------------------|---------------------|------|---|--|--|--|
| No.      | 取引名                                      | 請求者                 | 被請求者 |   |  |  |  |
|          |                                          | 予約取消                | 0    | 0 |  |  |  |
| 1        | 唐海路上建立(唐教史建立)                            | 取消(振出日(電子記録年月日)~振出  |      |   |  |  |  |
| '        | [] [] [] [] [] [] [] [] [] [] [] [] [] [ | 日(同上)の5銀行営業日後(振出日(同 | ×    | 0 |  |  |  |
|          |                                          | 上)当日含む)までの期間)       |      |   |  |  |  |
|          |                                          | 予約取消                | 0    | × |  |  |  |
| 2        | 債権発生請求(債権者請求)                            | 否認(承諾依頼通知受領~記録予定日   |      |   |  |  |  |
| 2        |                                          | の 5 銀行営業日後(記録予定日当日含 | ×    | 0 |  |  |  |
|          |                                          | む)までの期間)            |      |   |  |  |  |
|          |                                          | 予約取消                | 0    | 0 |  |  |  |
| 3        | 債権譲渡請求                                   | 取消(譲渡日~譲渡日の 5 銀行営業日 | ~    |   |  |  |  |
|          |                                          | 後(譲渡日当日含む)までの期間)    | X    | 0 |  |  |  |
| ※譲渡      |                                          |                     |      |   |  |  |  |

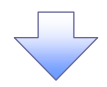

#### 3. 発生記録(債務者)取消請求対象債権検索画面

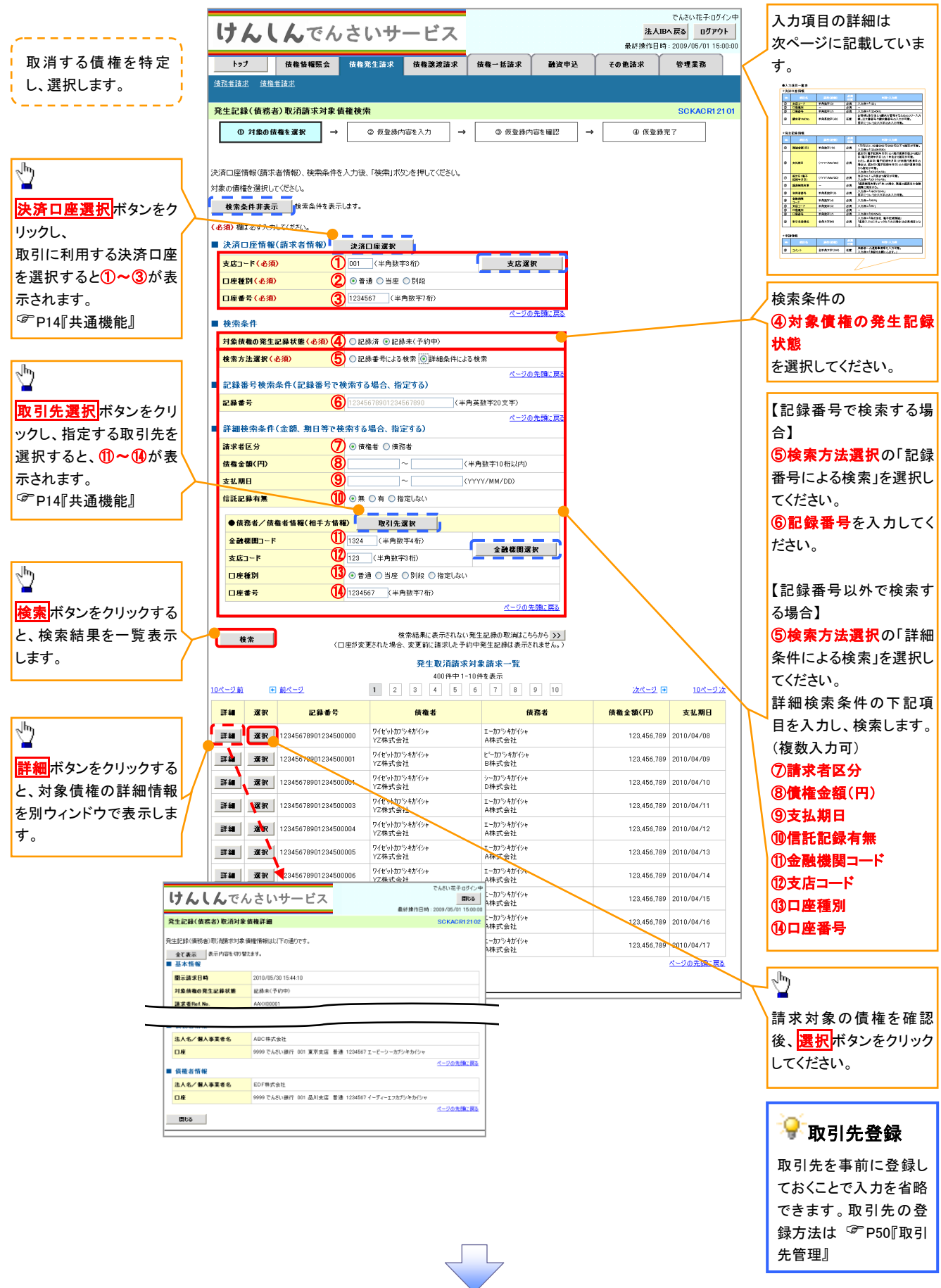

# ●入力項目一覧表 ◆決済口座情報(請求者情報)

| Νο | 項目名           | 属性(桁数)  | 必須<br>任意 | 内容・入力例        |  |  |  |
|----|---------------|---------|----------|---------------|--|--|--|
| 1  | 支店コード 半角数字(3) |         | 必須       | 入力例=「012」     |  |  |  |
| 2  | 口座種別          | —       | 必須       | ラジオボタンにて選択する。 |  |  |  |
| 3  | 口座番号          | 半角数字(7) | 必須       | 入力例=「0123456」 |  |  |  |

#### ◆検索条件

| No | 項目名             | 属性(桁数) | 必須<br>任意 | 内容・入力例                                               |
|----|-----------------|--------|----------|------------------------------------------------------|
| 4  | 対象債権の発生記<br>録状態 | _      | 必須       | ラジオボタンにて選択する。<br>「記録済の債権」または「記録未(予約中)の債権」を<br>選択する。  |
| 5  | 検索方法選択          | _      | 必須       | ラジオボタンにて選択する。<br>「記録番号による検索」または「詳細条件による検索」<br>を選択する。 |

### ◆記録番号検索条件(記録番号で検索する場合、指定する)

| No | 項目名  | 属性(桁数)    | 必須<br>任意 | 内容・入力例                                                                             |
|----|------|-----------|----------|------------------------------------------------------------------------------------|
| 6  | 記録番号 | 半角英数字(20) | 任意       | 検索方法選択が「記録番号による検索」の場合、<br>必須入力。<br>入力例=「ABC45678901234567890」<br>英字については大文字のみ入力可能。 |

#### ◆詳細検索条件(金額、期日等で検索する場合、指定する)

| No                       | 項目名     | 属性(桁数)       | 必須<br>任意 | 内容・入力例                                                |
|--------------------------|---------|--------------|----------|-------------------------------------------------------|
| $\overline{\mathcal{O}}$ | 請求者区分   | —            | 任意       | ラジオボタンにて選択する。                                         |
| 8                        | 債権金額(円) | 半角数字(10)     | 任意       | 1 円以上、99 億 9999 万 9999 円以下で指定が可能。<br>入力例=「1234567890」 |
| 9                        | 支払期日    | (YYYY/MM/DD) | 任意       | 入力例=「2011/05/11」                                      |
| 10                       | 信託記録有無  | _            | 任意       | ラジオボタンにて選択する。                                         |

#### ◆債務者/債権者情報(相手方情報)

| No   | 項目名            | 属性(桁数)  | 必須<br>任意 | 内容・入力例        |  |
|------|----------------|---------|----------|---------------|--|
| 1    | 金融機関<br>コード    | 半角数字(4) | 任意       | 入力例=「9876」    |  |
| (12) | 支店コード          | 半角数字(3) | 任意       | 入力例=「987」     |  |
| (13) | 口座種別 一         |         | 任意       | ラジオボタンにて選択する。 |  |
| 14   | ④ 口座番号 半角数字(7) |         | 任意       | 入力例=「9876543」 |  |

1

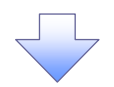

### 4. 発生記録(債務者)取消請求仮登録画面

|                                                                                                    |                                                                                                    | ·                                                                                                    |
|----------------------------------------------------------------------------------------------------|----------------------------------------------------------------------------------------------------|----------------------------------------------------------------------------------------------------|
| 1+111 764                                                                                                    |                                                                                                    | 選択した債権の内容を表示し、仮登録                                                                                                    |
| ·/ NCNCN                                                                                                    | よび     よび     まで     は     な     ま     な     ま     な     な     な     な     な     な     な     な     な     な     な     な     な     な     な     な     な     な     な     な      な      な       な      な        な      な      な      な      な      な      な                                                                                                    |                                                                                                    |
| トップ 債権情報照会                                                                                                    | 信格業生請求 信格業課請求 信格→抵請求 融资申込 子の他請求 管理業務                                                                                                    |                                                                                                    |
| 住恐来注意 使换来注意                                                                                                    |                                                                                                    | `                                                                                                    |
| TERPERAL DUE BRAN                                                                                                    |                                                                                                    |                                                                                                    |
| 発生記録(債務者)取消請求仮登                                                                                                    | t# SCKAOR12103                                                                                                    |                                                                                                    |
| <ol> <li>① 対象の債権を選択 =</li> </ol>                                                                                                    |                                                                                                    |                                                                                                    |
|                                                                                                    | , C MINING , C MINING (180)                                                                                                    |                                                                                                    |
|                                                                                                    |                                                                                                    |                                                                                                    |
| 仮登録する内容を入力し、「仮登録の確認                                                                                                    | 認へ」ボタンを押してください。                                                                                                    |                                                                                                    |
| 全て表示 表示内容を切り替えます                                                                                                    | to                                                                                                    |                                                                                                    |
| ■ 決済口座情報(請求者情報)                                                                                                    |                                                                                                    |                                                                                                    |
| 利用者番号                                                                                                    | 123456789                                                                                                    |                                                                                                    |
| 注人名/個人本業去名                                                                                                    | エービペーシー カブジキガイシャ                                                                                                    |                                                                                                    |
|                                                                                                    | ABC株式会社                                                                                                    |                                                                                                    |
|                                                                                                    | \$*(1/FI1/#%07)*                                                                                                    |                                                                                                    |
| <b>晋署名</b> 等                                                                                                    |                                                                                                    | -                                                                                                    |
| ▲供您坐快超                                                                                                    |                                                                                                    | -                                                                                                    |
| ● 原催省 旧種 は 1 月 1 日本 1 月 1 日本 1 日本                                                                                                    |                                                                                                    |                                                                                                    |
|                                                                                                    |                                                                                                    | 承認者へ連絡事項等がある場合は                                                                                                    |
|                                                                                                    | 9999 でんさい銀行 001 東京支店 普通 1234567 エービーシー ダイイチエイキョウア メイギイチ                                                                                                    |                                                                                                    |
|                                                                                                    |                                                                                                    | 「()」メント(仕息)(主千角 200 又子以                                                                                                    |
| ■ 申請情報                                                                                                    |                                                                                                    | /   内)を入力してください。                                                                                                    |
| 担当者                                                                                                    | 担当者 山田 寿朗                                                                                                    |                                                                                                    |
|                                                                                                    | 発生記録を請求しました。                                                                                                    | ·                                                                                                    |
| 1) الراجد                                                                                                    |                                                                                                    |                                                                                                    |
| Ŭ                                                                                                    | (250文字以内)                                                                                                    | -h-                                                                                                    |
|                                                                                                    | ページの先頭に戻る                                                                                                    |                                                                                                    |
| 戻る 仮登録の確認へ                                                                                                    |                                                                                                    |                                                                                                    |
|                                                                                                    |                                                                                                    | 人刀の元「俊、                                                                                                    |
|                                                                                                    |                                                                                                    | <b>仮登録の確認へ</b> ボタンをクリックしてく                                                                                                    |
|                                                                                                    |                                                                                                    | ださい                                                                                                    |
|                                                                                                    |                                                                                                    |                                                                                                    |
|                                                                                                    |                                                                                                    |                                                                                                    |
|                                                                                                    |                                                                                                    |                                                                                                    |
|                                                                                                    |                                                                                                    |                                                                                                    |
|                                                                                                    |                                                                                                    |                                                                                                    |
|                                                                                                    |                                                                                                    | L                                                                                                    |
| ╴ᇗᄮᆰᇩ                                                                                                    |                                                                                                    | L                                                                                                    |
| 5. 発生記録                                                                                                    | (債務者)取消請求仮登録確認画面                                                                                                    |                                                                                                    |
| 5. 発生記録                                                                                                    | :(債務者)取消請求仮登録確認画面                                                                                                    |                                                                                                    |
| 5. 発生記録                                                                                                    | :(債務者)取消請求仮登録確認画面<br>さいサービス 送入IBA 展8 ログアウト                                                                                                    | 内容を確認し、仮登録を実行します。                                                                                                    |
| 5. 発生記録<br><b>けんしん</b> でん                                                                                                    | :(債務者)取消請求仮登録確認画面<br>さいサービス<br>最終境作日時:2009/05/01 15:00:00                                                                                                    | 内容を確認し、仮登録を実行します。                                                                                                    |
| 5. 発生記録<br>けんしんでん<br>トッフ (####################################                                                                                                    | (債務者)取消請求仮登録確認画面<br>たんさいモモログイン中<br>注入IBへ取る ログアクト<br>最終操作日時:2009/06/01 15:00:00<br>成業業生活家 (成業業)注意本 (成本)を建える<br>(成業業)には、 (成業業)には、 (成本)を定く<br>(成業業)には、 (成本)を定く<br>(成本)を定いて、 (成本)を定いて、 (成本)を定く<br>(成本)を定いて、 (成本)を定いて、 (成本) (成本) (成本) (成本) (成本) (成本) ((d本) ((d+1)))) ((d+1)) ((d+1))) ((d+1))) ((d+1)) ((d+1))) ((d+1)) ((d+1))) ((d+1)) ((d+1))) ((d+1)) ((d+1))) ((d+1)) ((d+1))) ((d+1)) ((d+1)) ((d+1))) ((d+1)) ((d+1)) ((d+1))) ((d+1)) ((d+1)) ((d                                                                                                    | 内容を確認し、仮登録を実行します。                                                                                                    |
| 5. 発生記録<br>けんしんでん<br>トッフ (####################################                                                                                                    | こ(債務者)取消請求仮登録確認画面         こ(債務者)取消請求仮登録確認画面         こいサービス         成金児生講求 (編集課講家) (編集)         (債務注講家) (編集)         (債務定注講家) (債権)                                                                                                    | 内容を確認し、仮登録を実行します。                                                                                                    |
| 5. 発生記録<br>けんしんでん<br>トッフ (####################################                                                                                                    | (債務者)取消請求仮登録確認画面<br>こ(債務者)取消請求仮登録確認画面<br>さいサービス<br>最終操作日時: 2009/05/01 15:00:00<br>(機業発音家 候機業演算 候機-話請求 融資申込 ての他請求 管理業務                                                                                                    | 内容を確認し、仮登録を実行します。                                                                                                    |
| 5. 発生記録<br><b>けんしん</b> でん<br><u> 197</u> <u> 低機整構築</u><br>度産業講業<br><u> 発生記録</u> ( <u> 債務者)取消請求</u> 仮費                                                                                                    | (債務者)取消請求仮登録確認画面<br>さいサービス<br>低機設生請求 保権激素請求 保権-話請求 融資申込 ての他請求 管理業務<br>設備総合語法 (法法)(15000)                                                                                                    | 内容を確認し、仮登録を実行します。                                                                                                    |
| 5. 発生記録<br><b>けんしんでん</b><br><u>197</u><br><u>低機構構築会</u><br><u>通営業講家</u><br><u>現業課表</u><br><u>現業課表</u><br><u>の対象の債権を選択</u><br>                                                                                                    | :(債務者)取消請求仮登録確認画面<br>このサービス<br>低機業生活家 低機激素請求 低機一括請求 融資申込 ての他請求 管理業務<br>詳確認<br>シログタント<br>最終技作に日時: 2009/06/01 15:00:00<br>低機激素請求 低機一括請求 融資申込 ての他請求 管理業務<br>詳確認<br>シログタント<br>日本ののの方法<br>第二日本ののの方法<br>第二日本ののの方法<br>第二日本ののの方法<br>第二日本ののの方法<br>第二日本ののの方法<br>第二日本ののの方法<br>第二日本ののの方法<br>第二日本ののの方法<br>第二日本ののの方法<br>第二日本ののののの<br>第二日本ののののの<br>第二日本ののののの<br>第二日本ののののの<br>第二日本ののののの<br>第二日本ののののの<br>第二日本ののののの<br>第二日本のののののの<br>第二日本ののののののの<br>第二日本のののののののののののののののののののののののののののののののののののの                                                                                                    | 内容を確認し、仮登録を実行します。                                                                                                    |
| 5. 発生記録<br><b>けんしんでん</b><br><u>1-7</u><br><u>後</u> 権権概念<br>通監査講派<br><u>現</u> 生講派<br><u>発生記録(債務者)取消請求を登</u><br>① 対象の債権を選択 -                                                                                                    | :<br>(債務者)取消請求仮登録確認画面<br>さいサービス<br>低機業生活素 依機激激読素 依機一振読素 融資申込 ての絶読末 管理業務<br>健健性日時:2009/05/01 150000<br>成業業業 依機激激読素 依機一振読素 融資申込 ての他読求 管理業務<br>登鐘認<br>・ ② 仮登録内容も入力 → ③ 仮登録内容を確認 → ④ 仮登録完了                                                                                                    | 内容を確認し、仮登録を実行します。                                                                                                    |
| 5. 発生記録<br>けんしんでん<br>トッフ (####E金<br>通道意道法 (##書道法<br>発生記録(債務者)取消請求仮登<br>① 対象の(#個を選択 =                                                                                                    | ま (債務者)取消請求仮登録確認画面<br>でんたい花子ログレザ<br>法人际へ戻る<br>のガアウト<br>最終境作日時:2009/05/01 150000<br>(機業生活家 候機激素法家 候像一話法 融資申込 ての色語家 管理業務<br>録確認 SOKACH 2104<br>・ ② 仮登録内容を入力 → ③ 仮登録内容を確認 → ③ 质登録完了                                                                                                    | 内容を確認し、仮登録を実行します。                                                                                                    |
| 5. 発生記録<br><b>けんしん</b> でん<br>トッフ 保備積極医金<br>成語基語 保生記録(債務者)取消請求 仮登<br>① 対象の債権を選択 -<br>以下の内容で完生記録(債務者)取の崩<br>内容を確認しました対                                                                                                    | は<br>(債務者)取消請求仮登録確認画面<br>たたい花子ログレザ<br>送入IBへ戻る<br>の方790ト<br>最終操作日時:2009/05/01 15000<br>低機繁生請求<br>低機激激請求<br>低機一話請求<br>酸演申込<br>での使題求<br>で現実務<br>定の作品求<br>で現実務<br>なの使意味の容も入力<br>・<br>④ 仮登線内容も入力<br>・<br>④ 仮登線内容も入力<br>・<br>④ 仮登線内容も入力<br>・<br>④ 仮登線内容も入力<br>・<br>④ 仮登線内容も入力<br>・<br>④ 仮登線内容も入力<br>・<br>④ 仮登線内容も入力<br>・<br>④ 仮登線内容も入力<br>・<br>〇 の<br>の<br>の<br>の<br>の<br>の<br>の<br>の<br>の<br>の<br>の<br>の<br>の<br>の                                                                                                    | 内容を確認し、仮登録を実行します。                                                                                                    |
| 5. 発生記録<br>けんしんでん<br>トッフ (株価様概金<br>強強調査 (株売者)取消請求を含<br>① 対象の債権を選択 -<br>以下の内容で発生記録(債務者)取消請求を含<br>以下の内容で発生記録(債務書)取り時<br>内容を確認しました」<br>全て表示 表示内容を知りまれます                                                                                                    | は<br>(債務者)取消請求仮登録確認画面<br>たたい花子ログンサ<br>まんIBへ戻る<br>の方アウト<br>最終操作日時:2009/05/01 15000<br>低無潔生語求<br>低無激素語求<br>低無一話語求<br>融資中込<br>この使語求<br>管理素務<br>(機能激素語求<br>低無一話語求<br>融資中込<br>この使語求<br>管理素務<br>を<br>の<br>の<br>の<br>の<br>の<br>の<br>の<br>の<br>の<br>の<br>の<br>の<br>の                                                                                                    | 内容を確認し、仮登録を実行します。                                                                                                    |
| 5. 発生記録<br>けんしんでん<br>トッフ 保電等端金<br>(協会調査: 保電書意志<br>発生記録(債務者)取消請求板雪<br>① 対象の接電を選訳 =<br>以下の内容で発生記録(債務書)取調師<br>内容をご確認後、内容を確認しました。<br>全て読一、天示内容を切り意ます。<br>● 決済口座竹像(請求者情報)                                                                                                    | は<br>(債務者)取消請求仮登録確認画面<br>たたいたモロダンサ<br>まんIBA 医3<br>のグアクト<br>度をしサービス<br>でんたいたモロダンサ<br>まんIBA 医3<br>のグアクト<br>度をしまえ 00000<br>のの定当ながたい日時:2009/05/01 15:0000<br>低格電波調末 低電一路調末 融渡中込 での他調末 管理業務<br>(株電波算)<br>(株電波算)<br>(株電力)<br>(株電力)<br>(<br>(<br>(<br>(<br>(<br>(<br>(<br>(<br>(<br>(<br>(<br>(<br>(                                                                                                    | 内容を確認し、仮登録を実行します。                                                                                                    |
| 5. 発生記録<br>けんしんでん<br>5. 保生記録<br>はなどに、<br>はなどに、<br>5. 発生記録<br>(4434)<br>(4434)<br>(4444)<br>(4434)<br>(4444)<br>(4434)<br>(4434)<br>(4444)<br>(4444)<br>(44                                                         | またの仮着雑約1万にはす。<br>をく信務者)取消請求仮登録確認画面<br>たたいたモログレナ<br>たんだいたモログレナ<br>たんだいたモログレナ<br>たんだいたモログレナ<br>まん認み医数 ログアウト<br>最終境作日時: 2009/05/01 18:00:00<br>(食業生請求 保輸業業請求 保輸一報請求 融資申込 その他請求 管理業務<br>・ ② 仮登録内容を入刀 → ③ 仮登録内容を確認 → ④ 仮登録売工<br>たんCK12104<br>・ 2006度結結1万にはす。<br>第2007年1月にはずる。                                                                                                    | 内容を確認し、仮登録を実行します。                                                                                                    |
| 5. 発生記録<br>けんしんでん<br>5. 発生記録<br>はないしんでん<br>5. 発生記録<br>(4484882<br>(4883)取消請求仮登<br>① 対象の保障を選択 =<br>以下の内容で発生記録(信務者)取消請<br>内容と確認後、「内容を確認しました」<br>全て表示 表示内容を切替えます<br>〕 次済口座情報(請求者情報)<br>刊期間書号<br>法人名/個人事業共久                                                                                                    | またい花子のゲインサ<br>またい花子のゲインサ<br>またい花子のゲインサ<br>またい花子のゲインサ<br>またいた子のゲインサ<br>またいた子の<br>またいた子の<br>またいた子のゲインサ<br>またいた子のゲインサ<br>またいた子の<br>またいた<br>またいた子の<br>またいた<br>またいた子の<br>またいた子の<br>またいた<br>またいた<br>またいた<br>またいた子の<br>またいた<br>またいた子の<br>またいた<br>またいた子の<br>またいた<br>またいた<br>また | 内容を確認し、仮登録を実行します。                                                                                                    |
| 5. 発生記録<br>けんしんでん<br>トッフ (株舗装工の)<br>住きままま: 住地生活ま<br>発生記録(債務者)取消請求を登<br>① 対象の使権を選択 -<br>いたのの空で発生記録(債務者)取消請求を登<br>① 対象の使権を選択 -<br>いたのつ空で発生記録(債務者)取消請求を登<br>① 対象の使権を選択 -<br>とて変更 表示内容を切替えます<br>・<br>注入名の正作物(請求者情報)<br>日日番号<br>法人名の(個人事業者名)<br>日日                                                                                                    | ままたます<br>ままたます<br>またの生きたりで、<br>またの生きたります。<br>またの生きたります。<br>またの生まります。<br>またの生まります。<br>またの生まります。<br>またの生まります。<br>またの生まります。<br>またの生まります。<br>またの生ます。<br>またの生まります。<br>またの生まります。<br>またの生まります。<br>またの生まります。<br>またの生まります。<br>またの生まります。<br>またの生ます。<br>またの生まります。<br>またの生まます。<br>またのます。<br>またのます。<br>またのまたのまでのたのでのたのでのたのでのたのでのたのでのたのでのたのでのたので                                                                                                    | 内容を確認し、仮登録を実行します。                                                                                                    |
| 5. 発生記録<br>けんしんでん<br>1-27<br>低機構種整金<br>通路単線ボ 低機単晶ボ<br>発生記録(優務者)取消請末低質<br>① 対象の候機を選択<br>日<br>21年の内容で発生記録(優務書)取消請末低質<br>① 対象の候機を選択<br>日<br>21年の内容で発生記録(優務書)取消請<br>11日者の<br>21日の内容で発生記録(優務書)取消請<br>11日者の<br>21日の内容で発生記録(優務書)取消請<br>11日者の<br>21日の内容で発生記録(優務書)取消請<br>11日者の<br>21日の内容で発生記録(優務書)取消請<br>11日者の<br>21日の内容で発生記録(優務書)取消請<br>11日本のの<br>21日の内容で発生記録(優務書)取消請<br>11日の内容で発生記録(優勝書)取消請<br>11日の内容で発生記録(優勝書)取消請<br>11日の内容で発生記録(優勝書)取消請<br>11日の内容で発生記録<br>11日の内容で発生記録<br>11日の内容の<br>11日の内容の<br>11日の内容<br>11日の内容の<br>11日の内容<br>11日の内容<br>11日の                                                                                                    | (債務者)取消請求仮登録確認画面  たたい花子ログレザ<br>注入区へ及る ログアクト さいサービス  低塩常生請求 低機激激調水 低機一括請求 融資申込 ての他請求 管理某務 (機像常生請求 低機激激調水 低機一括請求 融資申込 ての他請求 管理某務 (機像常生請求 低機激激調水 低機一括請求 融資申込 ての他請求 管理某務 (機像常生請求 低機激激調水 低機一括請求 融資申込 ての他請求 管理某務 (場像常生 SCKACRI 21 04) (● 原登録内容を入力 ● 原登録内容を確認 ● ④ 质登錄先了 (● 原登録内容を確認 ● ④ 质登錄方では、 1:24567780 ABC 株式会社 (900 アしたい時代 notil 要要成年 医進入のいたのの                                                                                                    | 内容を確認し、仮登録を実行します。                                                                                                    |
| 5. 発生記録<br>けんしんでん<br>1-7 (株価価医金<br>通路道道: 度価値道:<br>9. 対象の価権を選択 =<br>以下の内容に発生記録(価税あ)取消請末を登<br>① 対象の価権を選択 =<br>以下の内容に発生記録(価税あ)取消請<br>1. ()<br>1. () | (債務者)取消請求仮登録確認画面  (債務者)取消請求仮登録確認画面       (債務者)取消請求仮登録確認画面       (本第生語来 供職法論来 供電一級語来 融資申込 ての他語来 管理系部       (職業生語来 供職法論家 供電一級語来 融資申込 ての他語来 管理系部       (職業生語来 供職法論家 供電一級語来 融資申込 ての他語来 管理系部       (登録の)第611歳りを押して伏さい。       12456789       ABC株式会社       12456789       ABC株式会社       12456789        ABC株式会社       12456789       ABC株式会社       12456789       ABC株式会社       12456789       ABC株式会社       12456789       12456789       12456789       12456789       12456789       12456789       12456789       12456789                                                                                                    | - 小容を確認し、仮登録を実行します。                                                                                                    |
| 5. 発生記録<br>けんしんでん<br>トッフ 使機体機悪金<br>通名道道: 使生活症<br>発生記録(債務者)取消請末を登<br>① 対象の使権を選択 =<br>以下の内容で発生記録(債務者)取消請末を登<br>① 対象の使権を選択 =<br>以下の内容で発生記録(債務者)取消請<br>大会二<br>単二<br>二<br>二<br>二<br>二<br>二<br>二<br>二<br>二<br>二<br>二<br>二<br>二<br>二                                                                                                    | (債務者)取消請求仮登録確認画面 このは、「「「「「「」」」」」」」」」」」」」」」」」」」」」」」」」」」」」」」                                                                                                    | - 内容を確認し、仮登録を実行します。                                                                                                    |
| 5. 発生記録<br>けんしんでん<br>トップ 使機構機医会<br>通道登述 使電道述<br>発生記録(債務者)取消請求仮留<br>① 対象の使権を選択 =<br>以下の内容で発生記録(債務者)取消請求仮留<br>① 対象の使権を選択 =<br>以下の内容で発生記録(債務者)取消請求仮留<br>① 対象の使権を選択 =<br>11日前者を<br>認念した対<br>全て表示 表示内容を切替えます<br>3.大済口座情報(請求者情報)<br>利用者者号<br>法人名/個人事業者名<br>口伝                                                                                                    | (債務者)取消請求仮登録確認画面 この生産業業 保健業業課 保健一路課 健理学 ての使課求 管理業務 (機業業業業 保健業業課 保健一路課 健理学 ての使課求 管理業務 (健業業) (使業時の音を入力) ● 仮登録内容を確認 ● ④ 仮登録完了 (協業業業) ((しての生産業)) (1245678901224567890 (25052567890 (25052567890 (25052567890 (25052567890 (25052567890 (25052567890 (25052567890 (25052567890 (25052567890 (25052567890 (25052567890 (25052567890 (25052567890                                                                                                    | 内容を確認し、仮登録を実行します。                                                                                                    |
| 5. 発生記録<br>けんしんでん<br>トッフ 保備積極度金<br>建築登誌工 保生登録<br>の対象の供権を選択 -<br>以下の内容で発生記録(信務者)取消請求仮督<br>の対象の供権を選択 -<br>以下の内容で発生記録(信務者)取消請求仮督<br>の対象の供権を選択 -<br>シズアの内容を使生記録(信務者)取消<br>和名子の合き切替えます<br>を示内容を切替えます<br>まえれて格報<br>こ品 書名<br>一<br>二<br>二<br>二<br>二<br>二<br>二<br>二<br>二<br>二<br>二<br>二<br>二<br>二                                                                                                    | は<br>は<br>は<br>は<br>は<br>は<br>は<br>は<br>は<br>は<br>は<br>は<br>は<br>は                                                                                                    | 内容を確認し、仮登録を実行します。<br>- ♪<br>表示内容を確認の上、<br>チェックボックス にチェックを入れてくだ                                                                       |
| 5. 発生記録<br>けんしんでん<br>トッフ 保椎特徴感会<br>強強調査 保生記録(債務者)取消請求を登<br>① 対象の債権を選択 -<br>以下の内容で発生記録(債務者)取消請求を登<br>② 対象の債権を選択 -<br>以下の内容で発生記録(債務書)取消請<br>内容を確認しまた」<br>全て表示 表示内容を切り替えます<br>・<br>決済口座情報(請求者情報)<br>利用者者号<br>注人名/個人事業者名<br>四<br>一<br>二<br>二<br>二<br>二<br>二<br>二<br>二<br>二<br>二<br>二<br>二<br>二<br>二                                                                                                    | (債務者)取消請求仮登録確認画面 このたいたモロゲレービス このたいたモロゲレービス このたいたモロゲレービス (素類常生語: (株面波道: (株面)) (株面波道: (株面)) (株面波道: (株面)) (株面波道: (株面)) (株面波道: (株面)) (株面): (株面): (株面): (株面): (株面): (株面): (株面): (株面): (株面): (株面): (株面): (株面): (株面): (株面): (株面): (株面): (本面): (本面): ((本面): (本面): ((本面): ((本面): ((+)): ((+)): ((+): ((+)): ((+): ((+)): ((+): ((+)): ((+): ((+)): ((+): ((+)): ((+): ((+)): ((+): ((+)): ((+): ((+): ((+)): ((+): ((+): ((+)): ((+): ((+): (((+): ((+): ((+): ((+): (((+): ((+): (((+): ((+): (((+): ((+): (((+): (((+): (((+): (((+): ((+): (((+): (((+): (((+): (((+): (((+): (((+): (((+): (((+): (((+): (((+): (((+): (((+): (((+): (((+): (((+): (((+): (((+): (((+): (((+): (((+): (((+): (((+): (((+): (((+): (((+): (((+): (((+): (((+): (((+): (((+): (((+): (((+): (((+): (((+): (((+): (((+): (((+): (((+): (((+): (((): ((()): ((((+): ((((+): (((()): (()                                                                                                    | 内容を確認し、仮登録を実行します。<br>♪<br>表示内容を確認の上、<br><u>チェックボックス</u> にチェックを入れてくだ<br>さい。                                                           |
| 5. 発生記録<br>けんしんでん<br>トッフ 係権特徴第会<br>低強当該工 保強当該工<br>発生記録(債務者)取消請求 仮登<br>① 対象の債権を選択 =<br>以下の内容で発生記録(債務等)取り解<br>内容を確認しまた。<br>全支素 表示内容を切替えます<br>・<br>次方口座情報(請求者情報)<br>利用者者号<br>法人名/個人事業者名<br>日度<br>■ 基本情報<br>記録書号<br>■ 中請情報<br>単当者<br>コメント                                                                                                    | は<br>は<br>は<br>は<br>は<br>は<br>は<br>は<br>は<br>は<br>は<br>は<br>は<br>は                                                                                                    | 内容を確認し、仮登録を実行します。                                                                                                    |
| <ul> <li>5.発生記録</li> <li>けんしんでん</li> <li>トフ 低機精暖空</li> <li>道路道道: 道德登道法</li> <li>予想念の使権を選択 =</li> <li>対象の使権を選択 =</li> <li>対象の使権を選択 =</li> <li>対象の使権を選択 =</li> <li>対索の使権を選択 =</li> <li>シガタロ使情報(請求者情報)</li> <li>利用道書号</li> <li>法人名/個人事業者名</li> <li>ロ處</li> </ul>                                                                                                    | は<br>は<br>は<br>は<br>は<br>は<br>は<br>は<br>は<br>は<br>は<br>は<br>は<br>は                                                                                                    | 内容を確認し、仮登録を実行します。                                                                                                    |
| 5. 発生記録                                                                                                    | (債務者)取消請求仮登録確認画面     (債務者)取消請求仮登録確認画面     (     (     (     (     (     (     (     (     (     (     (     (     (     (     (     (     (     (     (     (     (     (     (     (     (     (     (     (     (     (     (     (     (     (     (     (     (     (     (     (     (     (     (     (     (     (     (     (     (     (     (     (     (     (     (     (     (     (     (     (     (     (     (     (     (     (     (     (     (     (     (     (     (     (     (     (     (     (     (     (     (     (     (     (     (     (     (     (     (     (     (     (     (     (     (     (     (     (     (     (     (     (     (     (     (     (     (     (     (     (     (     (     (     (     (     (     (     (     (     (     (     (     (     (     (     (     (     (     (     (     (     (     (     (     (     (     (     (     (     (     (     (     (     (     (     (     (     (     (     (     (     (     (     (     (     (     (     (     (     (     (     (     (     (     (     (     (     (     (     (     (     (     (     (     (     (     (     (     (     (     (     (     (     (     (     (     (     (     (     (     (     (     (     (     (     (     (     (     (     (     (     (     (     (     (     (     (     (     (     (     (     (     (     (     (     (     (     (     (     (     (     (     (     (     (     (     (     (     (     (     (     (     (     (     (     (     (     (     (     (     (     (     (     (     (     (     (     (     (     (     (     (     (     (     (     (     (     (     (     (     (     (     (     (     (     (     (     (     (     (     (     (     (     (     (     (     (     (     (     (     (     (     (     (     (     (     (     (     (     (     (     (     (     (     (     (     (     (     (     (     (     (     (     (     (     (     (     (     (     (     (     (     (     (     (     (     (     (     (     (     (     (     (     (     (     (     (     (     (     (     (     (     (                                                                                                    | 内容を確認し、仮登録を実行します。<br>♪<br>表示内容を確認の上、<br><u> テェックボックス</u> にチェックを入れてください。<br>チェックを入れていない場合、仮登録の<br>実行はできません。                           |
| 5. 発生記録                                                                                                    | (債務者) 取消請求 仮登録確認画面     (債務者) 取消請求 仮登録確認画面     (     (     (     広いサービス                                                                                                    | 内容を確認し、仮登録を実行します。<br>★示内容を確認の上、<br>チェックボックスにチェックを入れてください。<br>チェックを入れていない場合、仮登録の 実行はできません。                                            |
| 5. 発生記録<br>はんんしんでん<br>トップ 使機構構整定<br>選選選選 健健選選<br>発生記録(債務者)取消請末を登<br>① 対象の健権を選択 =<br>以下の内容に発生記録(債務者)取消請末を登<br>① 対象の健権を選択 =<br>以下の内容に発生記録(債務者)取消請末を登<br>① 対象の健権を選択 =<br>以下の内容に発生記録(債務者)取消請<br>全(基示 長示内容を確認しました)<br>全(表示 長示内容を確認しました)<br>全(表示 長示内容を確認しました)<br>二度<br>■ 基本情報<br>記録書号<br>■ 申請情報<br>単当者<br>コメント<br>…<br>二日<br>一<br>一<br>二日<br>一<br>二<br>二<br>二<br>二<br>二<br>二<br>二<br>二<br>二<br>二<br>二<br>二<br>二                                                                                                    | (債務者) 取消請求 仮登録確認画面     (債務者) 取消請求 仮登録確認画面     (     (     (     (     (                                                                                                    | 内容を確認し、仮登録を実行します。                                                                                                    |
| 5. 発生記録<br>けんしんでん<br>トップ 使機特機悪金<br>選選選選 度運選基<br>発生記録(債務者)取消請末を登<br>① 対象の使権を選択 -<br>り打ちの内容で発生記録(債務者)取消請末を登<br>① 対象の使権を選択 -<br>り打ちの内容で発生記録(債務者)取消請<br>予告こ確認後、内容を確認しました」<br>全て表示 表示内容を切り込ます<br>…<br>対方口を情報(請求者情報)<br>利用者者号<br>法人名/個人事業者名<br>一度<br>-<br>-<br>-<br>-<br>-<br>-<br>-<br>-<br>-<br>-<br>-<br>-<br>-                                                                                                    | (債務者)取消請求 (()会録 () () () () () () () () () () () () ()                                                                                                    | 内容を確認し、仮登録を実行します。<br>★示内容を確認の上、<br><u> チェックボックス</u> にチェックを入れてください。<br>チェックを入れていない場合、仮登録の<br>実行はできません。                                |
| 5. 発生記録<br>けんしんでん<br>トップ 使機構機整金<br>通道道道: 使電道道:<br>発生記録(債務者)取消請末を留<br>① 対象の使権を選択 =<br>以下の内容で発生記録(債務者)取消請末を留<br>① 対象の使権を選択 =<br>以下の内容で発生記録(債務者)取消請<br>合意での時間に発生記述)<br>全て表示 表示内容を確認しました」<br>全て表示 表示内容を切替えます。<br>1月間者 書号<br>法人名/個人事業者名<br>日本<br>一本                                                                                                    | (債務者) 取消請求 仮登録 確認 画 面<br>C & U & E & O O & U & E & U & U & U & U & U & U & U & U                                                                                                    | 内容を確認し、仮登録を実行します。                                                                                                    |
| <ul> <li>5. 発生記録</li> <li>けんしんでん</li> <li>トッフ (株像毎年年年年年年年年年年年年年年年年年年年年年年年年年年年年年年年年年年年年</li></ul>                                                                                                    | (信務者)取消請求仮登録確認画面 (信務者)取消請求仮登録確認画面 (金いサービス (金いサービス                                                                                                    | 内容を確認し、仮登録を実行します。<br>★示内容を確認の上、<br><u> チェックボックス</u> にチェックを入れてくだ さい。<br>チェックを入れていない場合、仮登録の 実行はできません。<br><u> 仮登録の実行</u> ボタンをクリックしてくだ   |
| <ul> <li>5. 発生記録</li> <li>けんしんでん</li> <li>トッフ 保備特徴医金<br/>保護登退工 保健登退工</li> <li>発生記録(債務者)取消請求 仮量</li> <li>① 対象の保備を選択 ー</li> <li>以下の内容で発生記録(債務者)取消請求 仮量</li> <li>① 対象の保備を選択 ー</li> <li>以下の内容で発生記録(債務者)取消請求 仮量</li> <li>① 対象の保備を選択 ー</li> <li>以下の内容で発生記録(債務者)取消請求 仮量</li> <li>① 対象の保備を選択 ー</li> <li>以下の内容で発生記録(債務者)取消請求 仮量</li> <li>① 対象の保備を選択 ー</li> <li>○ 対象の保備を選択 ー</li> <li>○ 対象の保備を選択 ー</li> <li>○ 対象の保備を選択 ー</li> <li>○ 対象の保備を選択 ー</li> <li>○ 対象の保備を選びました</li> <li>○ 内容を確認しました</li> <li>○ 内容を確認しました</li> <li>○ 内容を確認しました</li> <li>○ 内容を確認しました</li> <li>○ 内容を確認しました</li> <li>○ 内容を確認しました</li> <li>○ 内容を確認しました</li> <li>○ 内容を確認しました</li> </ul>                                                                                                    | は<br>は<br>は<br>は<br>は<br>は<br>は<br>は<br>は<br>は<br>は<br>は<br>は<br>は                                                                                                    | 内容を確認し、仮登録を実行します。<br>★示内容を確認の上、<br><u> チェックボックス</u> にチェックを入れてください。<br>チェックを入れていない場合、仮登録の 実行はできません。<br><u> 版登録の実行</u> ボタンをクリックしてください。 |
| <ul> <li>5.発生記録</li> <li>けんしんでん</li> <li>トッフ 供職情報照金</li> <li>通名当該王 保進登課</li> <li>発生記録(債務者)取消請求 仮登</li> <li>① 対象の債権を選択 -</li> <li>以下の内容で完生記録(債務書)取時間</li> <li>対象の債権を選択 -</li> <li>以下の内容で完生記録(債務書)取時間</li> <li>(前容を確認しました)</li> <li>(前容を確認してい合きの思想には、1</li> <li>全て東元 永元内容を切り営えます</li> <li>決済口座情報(請求者情報)</li> <li>利用者書号</li> <li>法人名/個人事業者名</li> <li>□</li> <li>三級書号</li> <li>申請情報</li> <li>思絡書号</li> <li>申請情報</li> <li>思当者</li> <li>コント</li> <li>(前容者記述)にした</li> <li>(二) 内容を確認しました</li> <li>(三) 内容を確認しました</li> <li>(三) 内容を確認しました</li> <li>(三) 内容を確認しました</li> </ul>                                                                                                    | C (                                                                                                    | 内容を確認し、仮登録を実行します。                                                                                                    |

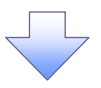

#### 6. 発生記録(債務者)取消請求仮登録完了画面

|                    |                             |                               |          |                     | 仮登録を実行したことで、請求番号が        |
|--------------------|-----------------------------|-------------------------------|----------|---------------------|--------------------------|
| 1+1.1.1.7.4        | · さいサービス                    |                               | 法人限人     | でんさい花子:ログイン中        | 決定します。請求番号は、この請求を        |
| - NCNCA            |                             |                               | 最終揀作日時:  | 2009/05/01 15:00:00 | 特定するための悉号とたりますのでご        |
| トップ 債権情報照会         | : 債権発生請求 債権譲渡請求             | 債権→括請求 融資申込                   | その他請求    | 管理業務                |                          |
| <u>債務者請求 債権者請求</u> |                             |                               |          |                     | 留意ください。                  |
| 発生記録(債務者)取消請求仮     | 登錄完了                        |                               |          | SCKACR12105         |                          |
| ① 対象の債権を選択         | → ② 仮登録内容を入力 →              | ◎ 仮登録内容を確認 =                  | → @ 仮登錄完 |                     |                          |
| 発生記録(債務者)取消請求の仮登録  | が完了しました。承認者による承認を受けてくださ     | iίι.                          |          |                     |                          |
| 全て表示 表示内容を切り替えま    | ತ.                          |                               |          |                     | _h_                      |
| 受付情報               | 123456789                   |                               |          | N                   |                          |
| #H小田ウ              | 12000100                    |                               |          | ページの先頭に戻る           | く 印刷ボタンをクリックし、帳票を印刷し     |
| ■ 決済口座情報(請求者情報)    | 123456789                   |                               |          |                     | てください。                   |
| 法人名/個人事業者名         | ABC株式会社                     |                               |          |                     | 印刷した帳票を承認者へ提出し、仮登        |
| DÆ                 | 9999 でんさい銀行 001 東京支店 普通 123 | 4567 エービーシー ダイイチエイキョウフ" メイキペチ |          |                     | 録内容の承認を依頼してください。         |
| 季本田被               |                             |                               |          | 1                   | <sup>「愛一</sup> P14『共通機能』 |
| 記錄番号               | 12345678901234567890        |                               |          |                     |                          |
| ■ 申請情報             |                             |                               |          | ページの先頭に戻る           |                          |
| 担当者                | 担当者 山田 寿朗                   |                               |          |                     |                          |
| <u> ۲۷۶۲</u>       | 発生記録を請求しました。                |                               |          |                     |                          |
| トップへ戻る 印刷          |                             |                               |          | <u>ページの先頭に戻る</u>    |                          |
|                    |                             |                               |          |                     |                          |
|                    |                             |                               |          |                     |                          |
|                    |                             |                               |          |                     |                          |
|                    |                             |                               |          |                     |                          |
| ✓仮登録の              | 完了となります。                    |                               |          |                     |                          |
| <u>※請求の</u>        | 完了は承認者の承                    | (認が完了した)                      | 時点となり    | <u>ます。</u>          |                          |
| ✓ 承認者の             | 手順については、                    | <sup>拿</sup> P75『承認/          | 差戻しの手    | 順』                  |                          |
| ✓ 発生記録             | の予約取消におい                    | て、取消が完了                       | したか否が    | かを確認す               | るには                      |
| 通知メー               | ルの内容をご覧くだ                   | さい。                           |          |                     |                          |
| ATT 7117           |                             |                               |          |                     | $\mathbf{C}$             |
|                    |                             |                               |          |                     |                          |

-----、